# Brunswick B SERVICE BULLETIN

## Subject: CDE League/Tournament Installation and Backup Files

Date: 9/12/12

Bulletin No. SB12-6

## PURPOSE – ENSURE CDE LEAGUES/TOURNAMENTS ARE CONFIGURED TO BACK-UP AUTOMATICALLY

The following information is presented to our customers with the purpose of assisting them with maintaining the data integrity and performance of the Vector Plus Center Network System (CNS). Please review the information contained in this bulletin and if further clarification is required, contact Brunswick Technical Support (BTS) at 1-800-YES-BOWL or 1-231-725-4966.

This bulletin contains information for centers that utilize the CDE League/Tournament applications. The information does not apply to centers that use the Brunswick League or Tournament applications.

## Background

During the initial installation training, the CDE data was set to backup to a specified location each time a league or tournament was closed by the operator. Each league or tournament had a backup file created for each week of the season, or each squad of a tournament event after the normal course of processing the league or conducting a tournament.

If the CDE applications have been updated, for example from BLS 2012 to BLS 2013, the backup path may not have been correctly setup by the person installing the CDE software. BLS and BTM programs are not actually updates to the existing program, so it is necessary to reconfigure the backup path of the applications so that backups are saved on the Vector Plus server. The backups will also be copied to the removable media (CD-RW or jump drive) on the server.

This effort will ensure that the user has backup files for all leagues and tournaments in case an event that would require restoring a backup file for a league or tournament. Restoring a backup file may be the only way to return a league or tournament to a known-working state. These backup files take only seconds to save.

## Installing a New Version of BLS or BTM

When a new version BLS or BTM is purchased from CDE, the software needs to be installed and configured for the automatic scoring system. The old version of the program can remain active on the system if desired. Since the program is actually a new installation and not an upgrade to the existing version, it is necessary to ensure that the correct settings are established for the scoring files and the backup files for each installation.

Install the software according to the instructions supplied by CDE. After installing the software, reboot the computer and proceed with the following steps to ensure the correct setup has been established for each application installed.

© 2012 Brunswick Bowling & Billiards Corporation, 525 West Laketon Avenue, P.O. Box 329, Muskegon, Michigan 49443-0329

# Post Installation Settings (BLS or BTM)

## BLS

- 1. Open the BLS application.
- 2. Click on A) Registration/Setup & Internet Links.
- 3. Select #3 Preferences and Program Setup.

A page similar to below will display. Settings on this page need to be established in order to have backup files created for each league.

| Program Setup and Default League Settings                                                                                                    |                                                                                                    |                                  |
|----------------------------------------------------------------------------------------------------|----------------------------------------------------------------------------------------------------|----------------------------------|
| <ul> <li>Not for Sale Expire 11/16/12</li> <li>Evaluation Copy</li> </ul>                                                                                       |                                                                                                    |                                  |
| Program Appearance and Operation                                                                                                    | Backup Your Data                                                                                                    |                                  |
| Which side of the screen do you want the main menu to appear?                                                                                                   | Ves Automatically backup your data<br>when a file is closed                                                                                                    | Program Operation Defaults       |
| Show H1 - Set toggle to                                                                                                    | Default Backup Directory/Folder:<br>O None O This specific directory:                                                                                                  | Printing, Fonts & Graphics       |
| Sounds                                                                                                    | c:\cm2\databases\leagues\cde\cde_backup\                                                                                                    |                                  |
| You can control the amount of warnings and alerts you receive<br>from this program by setting your level of expertise here. You may<br>change this at any time. | Use internal CD/DVD backup utility when saving to a CD/DVD drive?                                                                                                    | Default Settings for New Leagues |
| 3 = I'm an expert in all areas                                                                                                    |                                                                                                    |                                  |
| Multiple Monitor Support                                                                                                    | #2 - Click on button to specify backup path -                                                                                                    | Data Entry Settings              |
| Re-Start program on the monitor it was last used on                                                                                                    | c:\cm2\databases\leagues\cde\cde_backup\                                                                                                    |                                  |
| Yes Remind me if the NumLock key is off                                                                                                    | Restor                                                                                                    | Date, Time & Phone               |
|                                                                                                    | It is strongly advised to restore leagues into the default location.<br>Only change this option if requiring the league data be stored in a<br>user defined directory. |                                  |
| Copen File Options When starting program, automatically open the last file accessed?                                                                            | Default Restore Directory/Folder:                                                                                                    | Master Bowler Database           |
|                                                                                                    | Default Data Directory     O     This specific directory:                                                                                                    |                                  |
|                                                                                                    | C:\Documents and Settings\All Users\Documents\bls2013\Leac                                                                                                    |                                  |
|                                                                                                    |                                                                                                    | Kiosk Options                    |
| Select the default directory when opening a file     (A) Brographic Default Directory (Suggested selection)                                                     | Check for Updates                                                                                                    |                                  |
| O Last directory accessed                                                                                                    | Remind me to check for updates every                                                                                                    |                                  |
| O This specific directory:                                                                                                    | month                                                                                                    |                                  |
| Bar I                                                                                                    |                                                                                                    |                                  |
|                                                                                                    | Internet Settings                                                                                                    |                                  |
| Automatic Service Surgert                                                                                                    | Internet Upload and           E-Mail Settings                                                                                                    |                                  |
|                                                                                                    |                                                                                                    |                                  |
| Configure <u>A</u> utomatic Scoring                                                                                                    | Change Program <u>R</u> egistration                                                                                                    |                                  |

#### Setting the Backup Path

- 1. Click the toggle button to YES.
- 2. Click on the **E** button.

Expand the tree view by clicking on the folders until the CDE\_Backup folder is visible and highlighted as shown in the illustration on the next page.

3. Click on OK – Select.

This area of the page should now look like the following example:

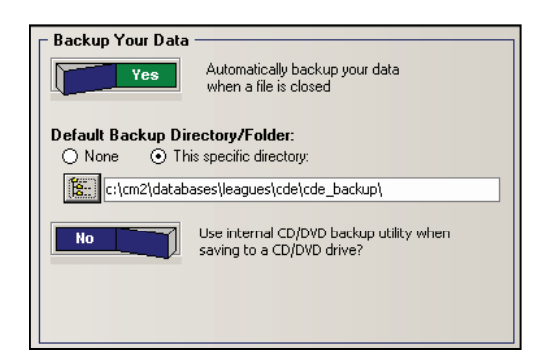

Once the application is setup in this manner, each league will prompt the user to backup the data each time a league is closed.

#### Scoring Settings

On the same page as the backup settings, a button is available to examine the automatic scoring settings.

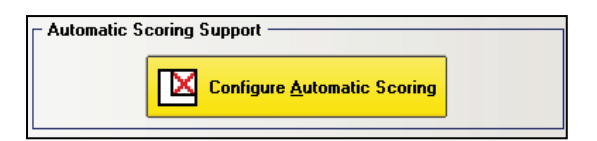

1. Click on the Configure Automatic Scoring button.

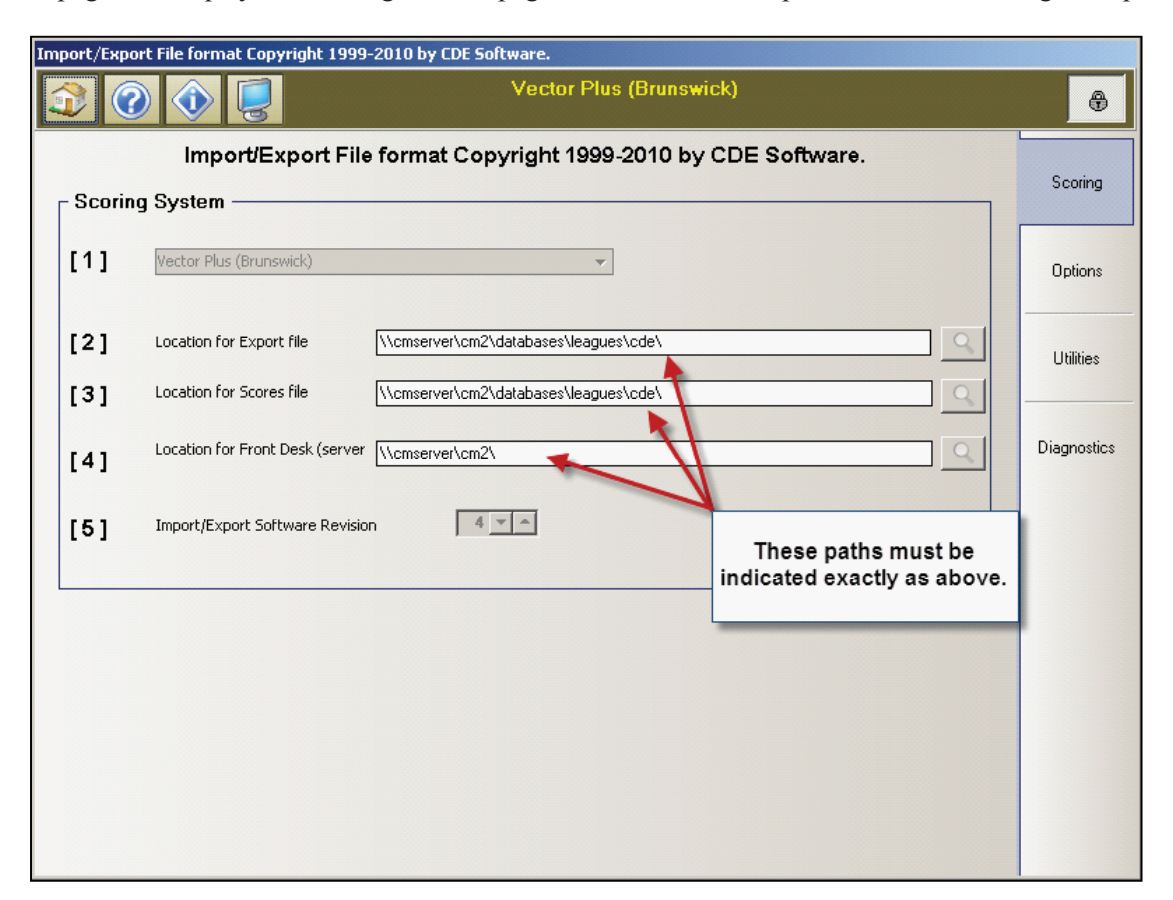

A page will display. The settings on this page should indicate the paths like the following example:

2. The setup pages may now be closed.

The BLS application is now configured correctly to backup league files automatically to the hard drive of the Vector Plus server computer. These files will also be copied to the specified location (by default the CD-RW drive) when the maintenance tasks complete each day.

#### **BTM Application**

The setup process for the BTM application is similar to the BLS setup.

- 1. Open the BTM application.
- 2. Access A) Program Setup/Configuration.
- 3. Select #3: Preferences and Program Setup.

Configure the application in the same manner as specified in the BLS setup instructions on the previous pages. The BTM application will now backup files to the same location as the BLS program and these files will also be copied to the CD-RW when the Vector Plus maintenance tasks run each day.

## **Backup File Maintenance Procedures**

The backup files reside on the Vector Plus server computer and are also copied to the backup media each day when the Vector Plus CNS maintenance tasks complete. If the old files are not deleted periodically, the size of the backup folder will continue to grow. Eventually, the backup media (CD-RW by default) will no longer have enough space to successfully complete copying the backup files to the device.

Example: Imagine a bowling center with 30 leagues. Each league bowls a season of 30 weeks. The BLS application will create a backup file for each league for each week of the season, resulting in a total of 900 files for a single year. The next year would have the same result, as would the year following. By the time 3 years had gone by, 2700 backup files would exist for this center in the folder.

The BLS application creates a backup file with the format described below:

<LeagueName>\_Data\_thru\_Wk\_xx.zip, where <LeagueName> is the filename identifying the league and xx = the week the backup was created.

When a season has ended for a league, the backup files will number sequentially from 1 to the final week number. In the example above, there would be 30 such backup files for each league.

Since the league has now completed the season, there is no reason to maintain all the files. It would be a good practice to delete all the files except for the last week for each league. This process would minimize the number of files and the amount of space used on the hard disk of the server, while still maintaining a history of the league if the operator ever wanted to revisit the league's statistics for some reason. The last week .zip backup file contains the entire season for the league.

The files can be deleted from the Vector Plus server hard drive by navigating to the **c:\cm2\databases\leagues\cde\cde\_backup** folder and deleting any files that are no longer needed.

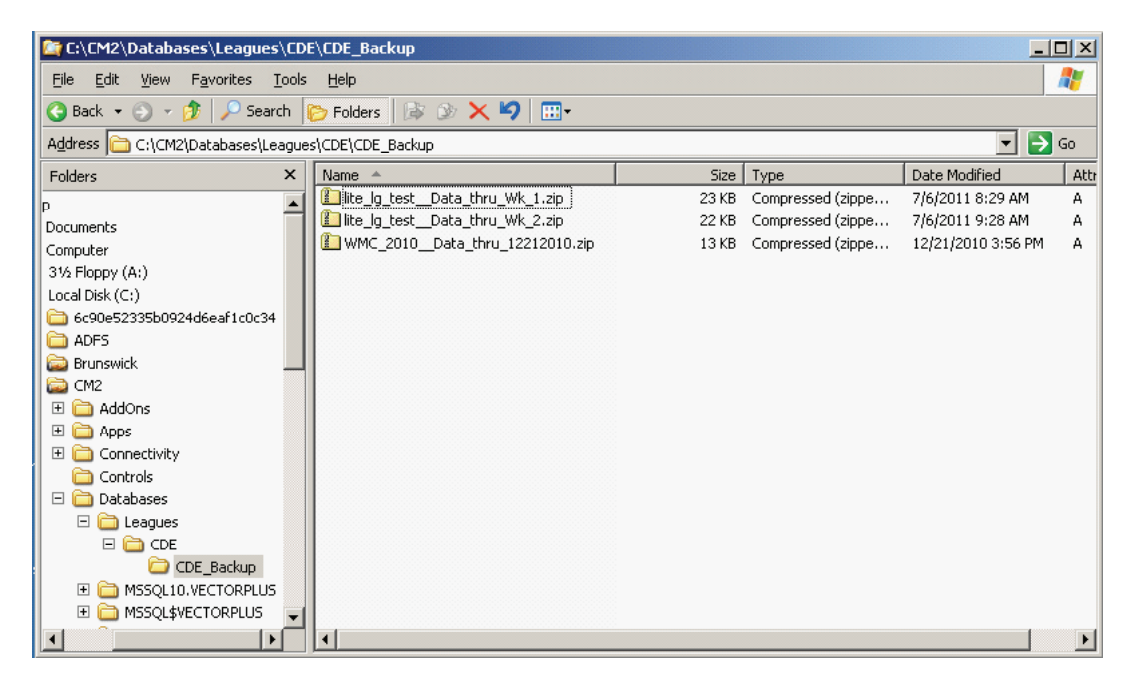

If you have questions regarding the information contained in this Service Bulletin, please contact Brunswick Technical Support at 1-800-937-2695 or 231-725-4966, FAX 231-725-4667, or Email techsupport@brunbowl.com Visit http://www.brunswickbowling.com/service-support/tech-support/ for electronic files of this and other Service Bulletins.

Cury K.K.

Greg Koch Training Supervisor

David E. Rice Director of World Wide Service